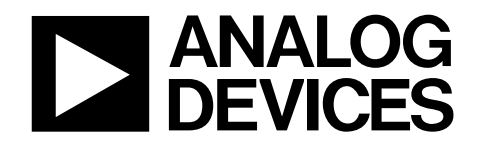

# 高精度コンバータの評価 / デモ用ボード向けコントローラ

評価用ボード・コントローラ

### 特長

アナログ・デバイセズの評価用 / デモ用ボード向けにフル機能を 搭載した DSP ベースのコントローラ

- 3V および 5V システムと互換性
- ADSP-2189M デジタル・シグナル・プロセッサ(DSP)を搭載

#### 高速データ転送速度

- 評価用ボードから DSP まで: 6Msps
- コントローラから PC まで:32k バイト / 秒
- パラレル / シリアル・インターフェースの評価用ボードとの互換 性
- 112K ワードのデータ RAM

(外部 64K ワード、内部 48K ワード)

完全に制御可能 / プログラマブルな電源

### 概要

評価用ボード・コントローラは、アナログ・デバイセズ高精度コ ンバータ向けに開発された完全自己完結型の評価 / デモ・システ ムにおける主要部品です。下の機能ブロック図は、評価用ボード・ コントローラの主要なブロックを示しています。これは全機能搭 載型ユニットであるため、PC は高速パラレル・データ・リンクを 通じてアナログ・デバイセズの一連の評価用ボードと通信するこ とができます。ユーザは、提供されるソフトウェアを使って、評 価用ボードにコマンドを送信し、評価するデバイスの内蔵レジス タやサンプルされたデータを読み出すことができます。評価用 ボード・コントローラは、96 ウェイのエッジ・コネクタを介して 評価用ボードに接続されます。コネクタのピン配置は標準形式で あり、評価用ボード間での整合性があります。

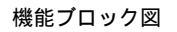

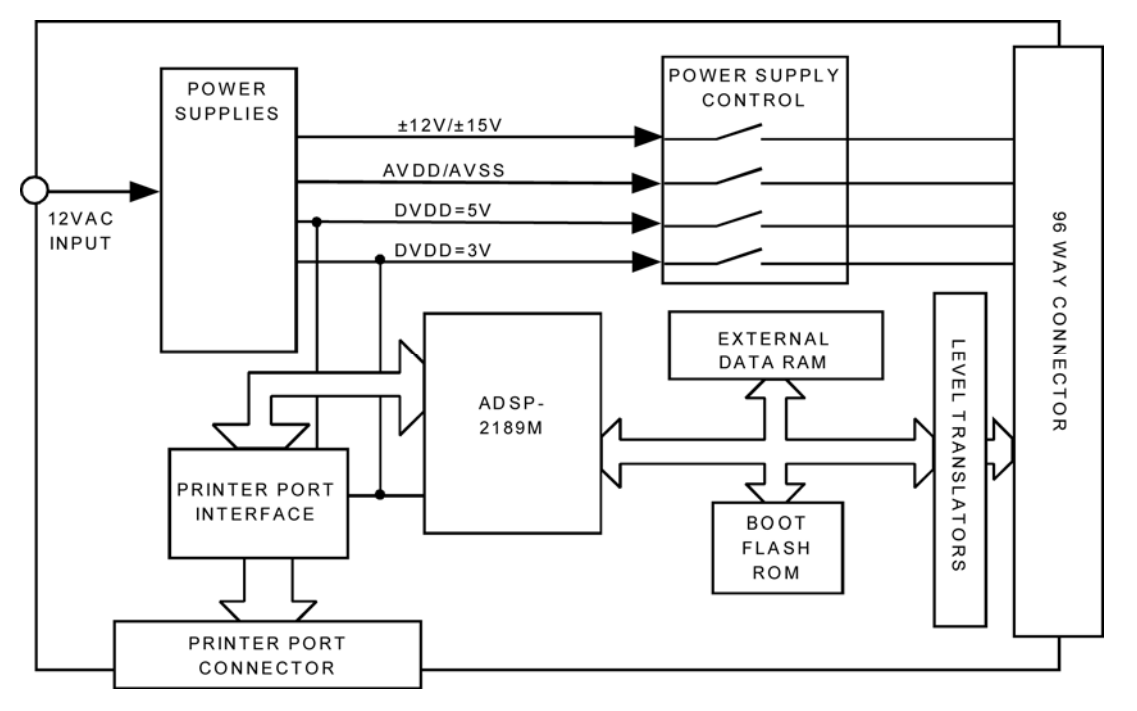

アナログ・デバイセズ社は、提供する情報が正確で信頼できるものであることを期していますが、その情報の利用に関 して、あるいは利用によって生じる第三者の特許やその他の権利の侵害に関して一切の責任を負いません。また、アナ ログ・デバイセズ社の特許または特許の権利の使用を明示的または暗示的に許諾するものでもありません。仕様は、予 告なく変更される場合があります。本紙記載の商標および登録商標は、各社の所有に属します。 日本語データシートは REVISION が古い場合があります。最新の内容については、英語版をご参照ください。 ©2010 Analog Devices, Inc. All rights reserved.

Rev. A

アナログ・デバイセズ株式会社

本 社/〒105-6891 東京都港区海岸 1-16-1 ニューピア竹芝サウスタワービル 電話 03 (5402)8200 大阪営業所/〒532-0003 大阪府大阪市淀川区宮原 3-5-36 新大阪トラストタワー 電話 06 (6350)6868

アナログ・デバイセズの評価用ボード・コントローラやその他の 部品をご注文の際には、以下の注文番号をご指定ください。

| Order No.         | Description                          |
|-------------------|--------------------------------------|
| Eval-Control Brd2 | Evaluation Board Controller          |
| Eval-110VAC-US    | 110VAC Transformer (US pinout)       |
| Eval-220VAC-EU    | 220VAC Transformer (European pinout) |
| Eval-220VAC-UK    | 220VAC Tranformer (UK pinout)        |

このシステムによってアナログ・デバイセズの高精度コンバータ 製品のデモと評価を迅速に行えるため、デバイスを直接テストし てソフトウェアの開発時間を短縮することで、設計プロセスの高 速化を実現できます。

## システム条件

Pentium 90 またはそれ以上のCPUを備えた PC(<sup>1</sup>双方向プリン タ・ポート付き)

評価用ボード・コントローラ

標準的な 12VAC、1A 電源トランス

検討中のデバイスに対応した評価用ボード(ソフトウェア付き)

標準セントロニクス・プリンタ・ケーブル

当該 PC で使用できるプリンタ・ポートのタイプを確認するには、BIOS を検査します。その具体的な方法は、PC の製造元 / モデルによって異なります。
 詳細については、コンピュータのユーザ・マニュアルを参照してください。使用可能なプリンタ・ポートは、双方向、PS/2、ECP、または EPP と表現されています。

## 評価用ボード・コントローラの技術仕様<sup>1</sup>

処理速度:40MIPS

データ RAM : 112K ワード

(内部データ RAM=48K ワード、外部データ RAM=64K ワード)

3V/5V のロジック・レベル変換器

#### 高速パラレル PC リンク

| 完全に制御可能な電源 | 原ユニット           |
|------------|-----------------|
| デジタル電源:    | 3V/5V / オン / オフ |
| アナログ電源:    | 3V/5V / オン / オフ |
| 追加電源:      | ±12V/±15V/オン/オフ |

EZ-ICE 互換

1 アナログ・デバイセズは、予告なくこれらの仕様を変更する権利を保有します。

## ハードウェアについて

評価用ボード・コントローラは、ADSP-2189M デジタル・シグナ ル・プロセッサ(DSP)をベースにしています。このDSPは20MHz の水晶発振器で動作し、内蔵のクロック・ダブラーによって40MIPS の命令速度が実現します。このDSPは、32Kワードの内部プログ ラムRAMと48Kワードの内部データRAMを備えています。デー タRAMは、64Kワードの外部データRAMによって補完されます。 また、最大出力シリアル・クロック・レートが20MHzのシリアル・ ポート(SPORT)を2個備えています。いずれのSPORTも、パラ レル・データ/アドレス・バスの一部として96 ウェイのエッジ・ コネクタで利用できます。 3V と 5V の評価用ボード両方での動作を可能にするため、すべて のロジック信号にはレベル変換器があります。3V のデバイスの場 合、レベル変換は不要であり(DSP は 3V で動作するため)、レベ ル変換器は閉じられたスイッチとして機能します。5V のデバイス の場合、DSP から提供されるすべてのロジック入力「1」信号は、 5V にレベル変換されます。被試験デバイス(DUT)から提供され る 5V のロジック信号は、トランスレータによって 3V に変換され てから DSP に到達します。

### 通信

評価用ボード・コントローラを使用すれば、評価用ボードから多数のサンプルを集め、解析するために PC にアップロードすることができます。評価用ボード・コントローラは、PC のプリンタ・ポートをベースにした高速インターフェースを使用します。ポートはデータの送受信両方に使用されるため、双方向機能を持つ必要があります。ほとんどの PC (特に Pentium クラス)は標準でこの機能を備えています。しかし、PC の BIOS で確認することもできます。BIOS の確認方法は、使用する PC の製造元によって異なります。しかし一般的な方法としては、パワーアップ時に CTRL、ALT、ENTER を押します。詳細については、ご使用の PC の操作マニュアルをご覧ください。適切なプリンタ・ポート・タイプは、双方向、PS/2、EPP、または ECP と表現されています。

#### 電源

評価用ボード・コントローラには、1A の電流能力を持つ 12VAC 電源から供給される専用の内蔵電源があります。これらの電源は、 評価用ボードに必要な電流に加えて、評価用ボード・コントロー ラ自体の電流を供給するためにも使用され、上記の注文番号でア ナログ・デバイセズから入手できます。エッジ・コネクタを介し て評価用ボードに供給される電源は、付属のソフトウェアで完全 に制御されます。評価用ボード・コントローラは、+3V または+5V のデジタル電源に加えて、±3V または±5V のアナログ電源も提供で きます。また、オペアンプなどを動かすための±12V/±15V の電源 もあります。電源の値はジャンパ LK1 と LK2 によって選択されま す。表 I は、使用可能な電源を示します。表 II は、±12V/±15V 電源 のジャンパ設定を示します。

表 I. 評価用ボード・コントローラの電源

| Power Supply | Voltages               | ON/OFF Capability |
|--------------|------------------------|-------------------|
| AVDD         | $+3V/+5V^{1}$          | Yes               |
| AVSS         | $-3V/-5V^{1}$          | Yes               |
| DVDD         | $+3V/5V^{1}$           | Yes               |
| Additional   | +12V/+15V <sup>2</sup> | Yes               |
|              | $-12V/-15V^{2}$        | Yes               |

1. これらの電源が生成する電圧は、ソフトウェア制御のもとでプログラムされま す。

2. ±12V/±15V 電源は、評価用ボード・コントローラのハードウェア・リンクによっ て設定されます。特定の評価用ボードで±15V 動作用に設定する必要がある場 合を除いて、デフォルトでは電源を±12V 動作用に設定します。

| Jumper Position | Supply |  |
|-----------------|--------|--|
| LK1 - IN        | +12V   |  |
| LK1 - OUT       | +15V   |  |
| LK2 - IN        | -12V   |  |
| LK2 - OUT       | -15V   |  |

### 出力コネクタ

96 ウェイのエッジ・コネクタは、このシステムと互換性のあるア ナログ・デバイセズの評価用ボードを動作させるために必要なす べての電源、シリアル・ポート、データ / アドレス・バスを接続 します。表 III は、96 ウェイ・コネクタのピン配置を示します。

## セットアップ手順

### ハードウェア

評価用ボード・コントローラは自己完結型システムの一部であり、 これによってユーザは、特定のアナログ・デバイセズ高精度コン バータの機能と性能を迅速かつ簡単に評価 / 実証することができ ます。評価用ボード・コントローラと互換性のある評価用ボード は、注文コードに必ず識別子 CB がついています。たとえば、 AD7476 をベースにした評価用ボードの注文コードは EVAL-AD7476CBとなります。

評価用ボードは、評価用ボード・コントローラの 96 ウェイ・コネ クタに直接プラグ接続されます。評価用ボード・コントローラは、 標準的な 12VAC 電源で動作します。電源は、アクセサリとしてア ナログ・デバイセズから入手できます。また電源は、Digikey 社(米 国)や Campbel Collins 社(英国)などのサプライヤからも入手で きます。

評価用ボード・コントローラのキットに付属のセントロニクス・ プリンタ・ポート・ケーブルを使用すれば、評価用ボード・コン トローラと PC の間で通信が可能になります。

## ソフトウェア

評価用ボード・コントローラに付属の CD には、これまでにリリー スされた評価用ボードのソフトウェアが含まれています。した がって、以前のバージョンのコントローラ(EVAL CONTROL BOARD)との互換性を持つ評価用ボードがある場合は、評価用 ボード・コントローラも同様に使用することができます。

評価用ボード・キットを新規に購入すると、その評価用ボードの 動作に必要なすべてのソフトウェアが含まれています。最新の評 価用ソフトウェアは、アナログ・デバイセズのウェブサイト (www.analog.com)からいつでも入手できます。評価用ボードに付 属のドキュメントには、評価用ボードの詳しい説明や当該デバイ スのデータシートに加えて、ソフトウェアのインストール情報も 記載されています。

評価用ボード・コントローラと評価用ボードに付属するソフト ウェアは、すべて CD-ROM で提供されます。この CDを PC に挿入

## 評価用ボード・コントローラ

すると、インストール・プログラムが自動的に開始されます。こ のプログラムは、評価用ソフトウェアをユーザのマシンにインス トールするだけでなく、当該デバイスのデータシートや評価用 ボードのテクニカル・ノートもインストールします。CDのすべて の資料は Adobe の PDF 形式であり、表示や印刷には Acrobat Reader<sup>™</sup>が必要です。

説明のために、以下の本文と図では、代表的な評価用ボードのソ フトウェアを取り上げています。

| 表III. 96 ウェイ | • | コネクタ | 7 D | ピン | 配置 |
|--------------|---|------|-----|----|----|
|--------------|---|------|-----|----|----|

|    | ROW A     | ROW B | ROW C     |
|----|-----------|-------|-----------|
| 1  | DT1       | FL1   | DR1       |
| 2  | TFS1      | D0    | RFS1      |
| 3  | SCLK1     | D1    | SCLK1     |
| 4  | DGND      | DGND  | DGND      |
| 5  | DT0       | D2    | DR0       |
| 6  | TFSO      | D3    | RFS0      |
| 7  | SCLK0     | D4    | SCLK0     |
| 8  | DVDD      | DVDD  | DVDD      |
| 9  | /RD       | D5    | /WR       |
| 10 | A7        | D6    | /CS       |
| 11 | A5        | D7    | A6        |
| 12 | DGND      | DGND  | DGND      |
| 13 | A3        | D8    | A4        |
| 14 | A1        | D9    | A2        |
| 15 | N/C       | D10   | A0        |
| 16 | DGND      | DGND  | DGND      |
| 17 | FL0       | D11   | /IRQ2     |
| 18 | D12       | D13   | D14       |
| 19 | CLKOUT    | I/O1  | D15       |
| 20 | DGND      | DGND  | DGND      |
| 21 | AGND      | AGND  | AGND      |
| 22 | AGND      | AGND  | AGND      |
| 23 | AGND      | AGND  | AGND      |
| 24 | AGND      | AGND  | AGND      |
| 25 | AGND      | AGND  | AGND      |
| 26 | AGND      | AGND  | AGND      |
| 27 | I/02      | AGND  | I/O3      |
| 28 | N/C       | AGND  | N/C       |
| 29 | AGND      | AGND  | AGND      |
| 30 | -12V/-15V | AGND  | +12V/+15V |
| 31 | AVSS      | AVSS  | AVSS      |
| 32 | AVDD      | AVDD  | AVDD      |

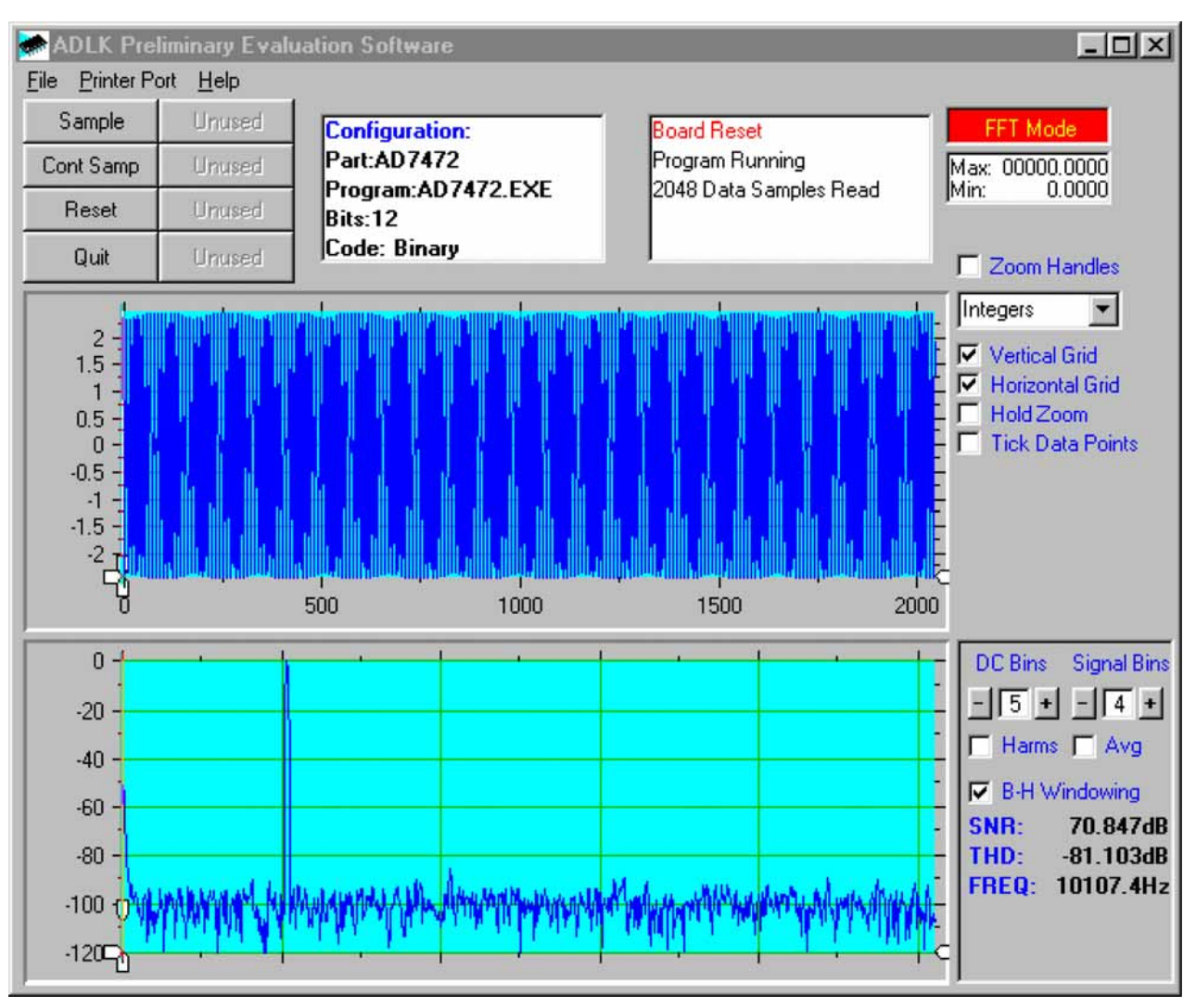

図 1. 評価用ボード・コントローラのメイン画面

## ソフトウェアの説明

評価用ボード・コントローラと評価用ボードを制御するソフト ウェアには、3つのメイン画面があります。図1は、ソフトウェア の動作時に現れる画面を示します。この画面の主な機能は、ユー ザが評価用ボードから既定数のサンプルを読み取り、時間領域と 周波数領域に表示できるようにすることです。この画面は3つのセ クションに分けられます。画面の上部3分の1には、コントロール・ ボタン、メニュー・バー、およびさまざまなステータス・ウィン ドウがあります。コントロール・ボタンを使用すれば、セットアッ プ・メニューへの移動、サンプリング、ソフトウェア情報の取得 ができます。メニュー・バーを使用すれば、評価用ボード・コン トローラの制御に使用するプリンタ・ポートの選択、データのロー ドと保存などができます。ステータス・ウィンドウには、評価用 ボード / デバイスのセットアップ、サンプリング数、生成された 情報 / エラー・メッセージが示されます。

画面の中ほど3分の1は、デジタル・ストレージ・オシロスコープ (DSO)になっています。評価用ボード・コントローラからアップ ロードされたサンプルは、ここに表示されます。サンプルは、整 数値または(当該デバイスの入力範囲によって決定される)電圧 として表示できます。サンプルが表示されたら、グラフ内の任意 のポイントをクリックすると、カーソルの直下にそのポイントの サンプル番号と値が表示されます。グラフの軸に沿って「ズーム・ ハンドル」があります。これを使用すれば、必要に応じて特定の サンプルを拡大 / 縮小して詳しく調べることができます。別のサ ンプル・セットが取得されると、グラフには収集されたすべての 値が表示されますが、「Hold Zoom」チェック・ボックスがチェッ クされている場合に限り、グラフは前のデータ・サンプル・セッ トの軸設定を保持します。そのほかに、垂直 / 水平グリッドとデー タ・ポイントを制御するためのチェック・ボックスもあります。

画面の下部3分の1には、データの高速フーリエ変換(FFT)、またはリードバックされた各コードの出現回数を示すヒストグラムが表示されます。FFT(デフォルト・オプション)は、一般に周波数領域におけるADCの性能を調べたいときに使用されます。ヒストグラムは、DC信号に対するADCの性能の目安となります。表示されるオプションを切り替えるには、画面の右上にある「FFT Mode/Histogram Mode」ボタンをクリックします。図2は、ヒストグラム・オプションを選択したときのメイン画面を示します。

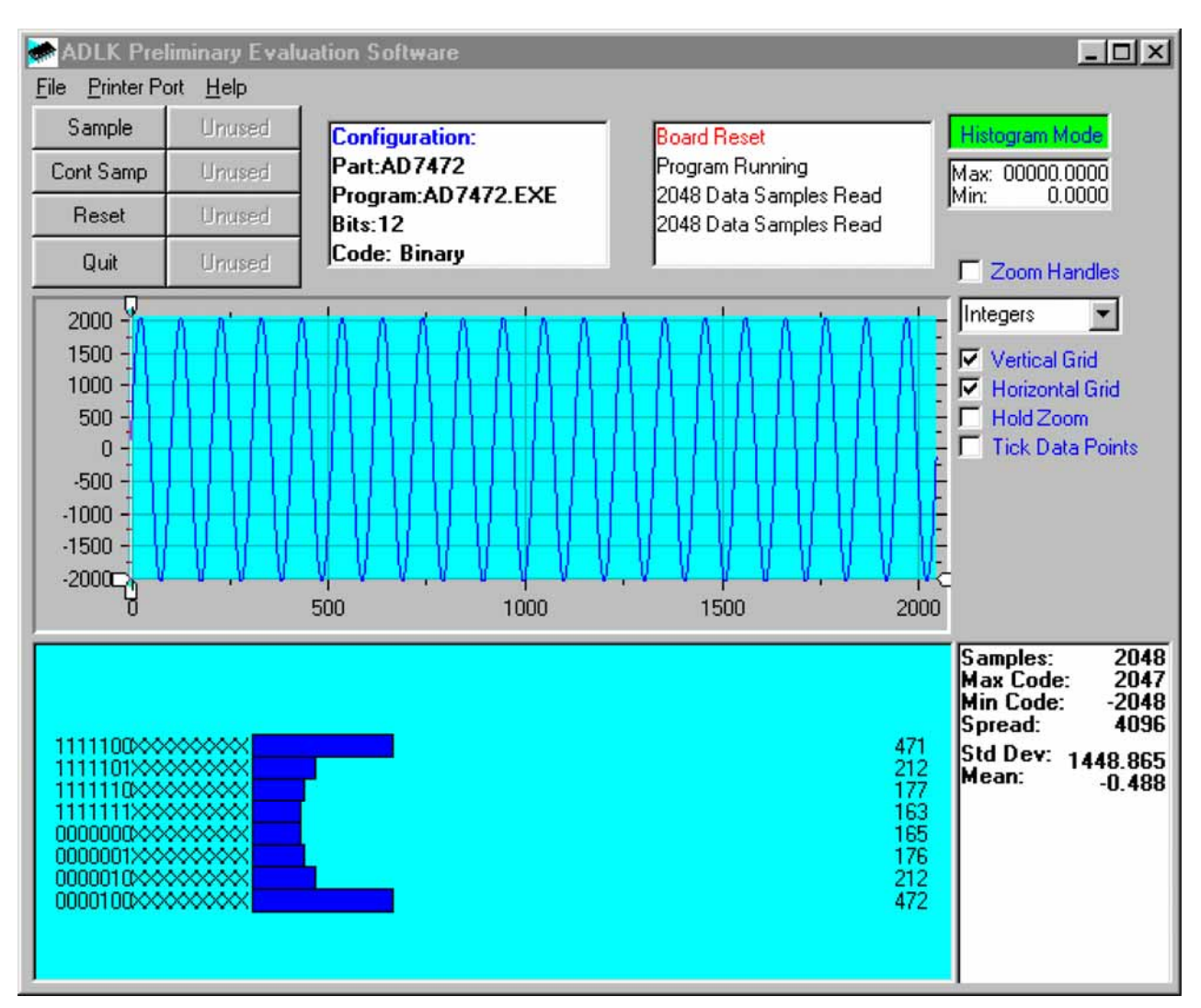

図 2. 評価用ボード・コントローラのメイン画面 - ヒストグラム・モード

### セットアップ画面

セットアップ画面を使用すれば、評価用ボードの設定ファイルを ロードできます。設定ファイルは、ビット数、最大サンプリング・ レート、電源条件など、評価用ボード・コントローラに接続され た評価用ボードと部品に関する詳しいソフトウェア情報を提供し ます。また、設定ファイルは、評価用ボード・コントローラにダ ウンロードすべき DSP プログラム・ファイルの名前をソフトウェ アに指示します。アナログ・デバイセズは、これらのファイルを 評価用ボードとともに提供します。図3にはセットアップ画面を示 します。

## 評価用ボード・コントローラの セットアップ

次に、システム全体を使用するために、評価用ボードの評価用ボード・コントローラとソフトウェアをセットアップする方法を説明 します。評価用ボード・コントローラと評価用ボードを、96 ウェ イ・コネクタを介して接続します。評価用ボード・コントローラ に電源を印加します。この段階では、赤色 LED が点滅することで、 評価用ボード・コントローラが動作可能であって命令の受信準備 ができていることを示します。インストール済みのソフトウェア をロードしてから、評価用ボード・コントローラと PC の間にプリ ンタ・ポート・ケーブルを接続します。これによって、プリンタ・ ポートは正しく初期化されます。その後、PC と評価用ボード・コ ントローラの間にプリンタ・ポート・ケーブルを接続します。

### ソフトウェアの実行

ハードウェアをセットアップしたことで、ソフトウェアを使用し て評価用ボード・コントローラと評価用ボードを制御できます。 ソフトウェアで、「File」メニューを選択して「Setup」をクリック します。これでセットアップ・フォームが表示されます。セット アップ・フォームの左側のウィンドウには、使用可能なすべての 設定ファイルが一覧表示されます。設定ファイルは、テストされ る評価用ボードの情報を含む、テキスト・ベースのファイルです。 この情報には、部品名、取得するサンプル数、デフォルトと最大 のサンプリング周波数、電源設定などが含まれます。設定ファイ ルには、評価用ボード・コントローラにダウンロードされる DSP プログラム・ファイルの名前も含まれます。

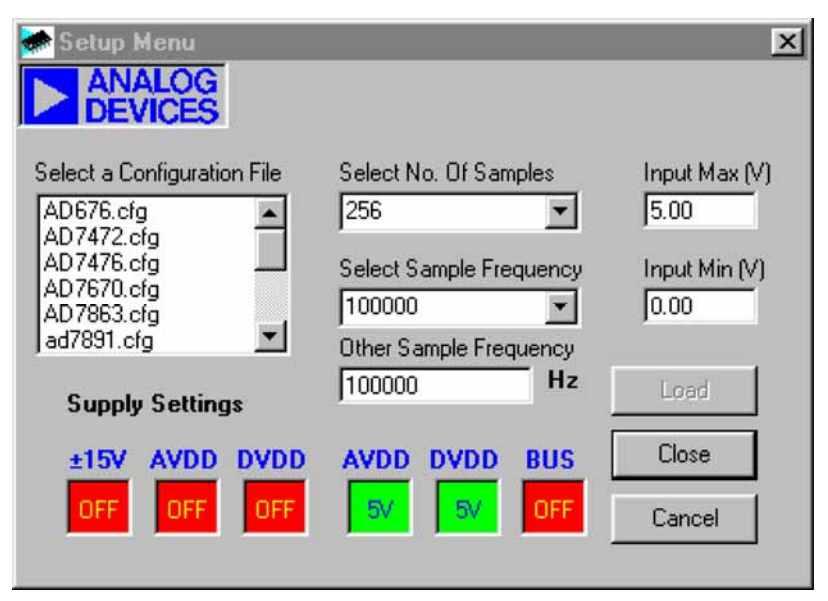

🖾 3. The Setup Screen

関連する設定ファイルを選択して「Load」をクリックします。評価用ボード・コントローラがリセットされ、DSP プログラムがダウンロードされます。ダウンロードが完了すると、設定ファイルで指定された電源設定が行われ、リレーのクリック音が聞こえることがあります。サンプル数やサンプリング周波数などのプルダウン・メニュー項目には、設定ファイルで指定されたデフォルト値が設定されています。ユーザはこれらを自由に変更できます。すべての設定を確定したら、「Close」をクリックしてメイン・フォームに戻ります。

### サンプルの取得

「Sample」をクリックすると、評価用ボード・コントローラは評価 用ボードから必要な周波数で必要な数のサンプルを取得します。 これらのサンプルは、その後アップロードされて表示されます。 FFTとヒストグラムも計算されて表示されます。「Cont Samp」を クリックした場合は、ユーザが再びこのボタンをクリックするま で、このプロセスが繰り返されます。ソフトウェアがデータを連 続的にサンプリングしている間、他のコントロール・ボタンは無 効にされます。

### その他のボタン

「Reset」ボタンをクリックすると、評価用ボード・コントローラは リセット機能を実行します。そうすると、電源がターンオフされ、 DSPメモリ内のプログラムが失われます。必要ならば、セットアッ プ指示を繰り返して別のプログラムをダウンロードしてください。

「Quit」ボタンはソフトウェアを終了しますが、評価用ボード・コントローラで動作しているプログラムは終了しません。

### メニュー・バー項目

評価用ボード・コントローラのメイン画面には、プルダウン・メ ニュー項目として使用できるいくつかのオプションがあります。 以下にその機能を示します。

### File Menu:

Setup Menu:図3に示すようなセットアップ画面が表示されます。

Load Raw Data:前のセッション中に保存されたデータをロードできます。

Save Raw Data:現在のサンプル・データ・ポイント設定を保存できます。このデータは、後日評価用ボード・コントローラのソフトウェアに再ロードしたり、更なる解析のために他のプログラムで使用することがきます。

Save Binary Data:現在のサンプル・データ・ポイントの設定を保存できます。データは、バイナリ・フォーマットでテキスト・ファイルとして保存されます。この方法は、コード・フリッカを検査したり、スタック・ビットを探したりするのに役立つことがあります。

Save FFT Data:現在のFFT データ・ポイントの設定を保存できま す。FFT データは、評価用ボード・コントローラのソフトウェアに 再ロードすることはできませんが、他のソフトウェア・パッケー ジにロードしてさらに解析を行うことができます。

Exit: プログラムを終了します。

#### Printer Port :

このメニュー項目では、評価用ボード・コントローラとの通信に 使用するプリンタ・ポートを選択できます。

LPT1: このオプションでは、プリンタ・ポート・アドレスとして 0x378 を選択します。これはデフォルトです。

LPT2:このオプションでは、プリンタ・ポート・アドレスとして 0x278を選択します。

**PRN**: このオプションでは、プリンタ・ポート・アドレスとして 0x3BCを選択します。

#### Help:

このメニュー項目は、使用している評価用ボードのソフトウェア の現在のリビジョンについての情報を提供します。

## ソフトウェア設定ファイル

ソフトウェア設定ファイルは、評価用ボード・コントローラのソ フトウェアに、ソフトウェアとハードウェアの実行方法について の情報を提供します。このファイルには、ダウンロードする DSP プログラムの名前、デフォルトと最大のサンプル周波数、取得す るサンプルの数、使用する電源設定などの情報が含まれます。リ スト 1 は、代表的なソフトウェア設定ファイル(\*.cfg)を示しま す。 [EVAL-CONTROL BOARD] partname:AD7894 programname:ad7894.PRG

samplefrequency:100000
maxsamplefrequency:1000000
samples:2048

+/-15V:on
dvdd:5:on
avdd:5:on
bus:on
;options 2scomp, binary
dataformat:2scomp
numberofbits:14
inputVmax:2.5
inputVmin:-2.5
[endofconfig]

リスト1. ソフトウェア設定ファイル

| 症状                 | 考えられる原因                                                                                                    |
|--------------------|----------------------------------------------------------------------------------------------------|
| LED が点滅しない         | 評価用ボードに電源が印加されていない。評価用ボードは12VACの電源を必要とします。                                                                                         |
| PC と評価用ボードの間に通信がない | 通信障害には、以下のようにいくつかの原因が考えられます。                                                                                                    |
|                    | <ol> <li>ケーブルが接続されていないか、ケーブル・タイプが不適切。ケーブルは、フル実装のセントロ<br/>ニクス・プリンタ・ポート・ケーブルとします。</li> </ol>                                         |
|                    | 2. プリンタ・ポートが不適切。評価用ボードの場合、プリンタ・ポートには双方向機能が必要です。<br>使用できるタイプは PS/2、EPP、ECP です。                                                      |
|                    | 3. プリンタ・ポートは適切だが、双方向機能が有効になっていない。PC BIOS で双方向性プリンタ・<br>ポートが単方向モードに設定された可能性があります。BIOS の確認方法については、PC のマニュ<br>アルをご覧ください。              |
|                    | <ol> <li>プリンタ・ポート・アドレスが不適切。プリンタ・ポート用には3つのアドレスがあり、ユーザのPCに適合するアドレスがデフォルト・アドレスとは異なる可能性があります。これはプリンタ・ポートのメニュー項目を使用して変更できます。</li> </ol> |
| プログラム・タイムアウト       | 評価用ボード・コントローラで使用されている評価用ボードのリンクが、誤って設定されている可<br>能性があります。                                                                           |

表 IV. トラブルシューティング・ガイド

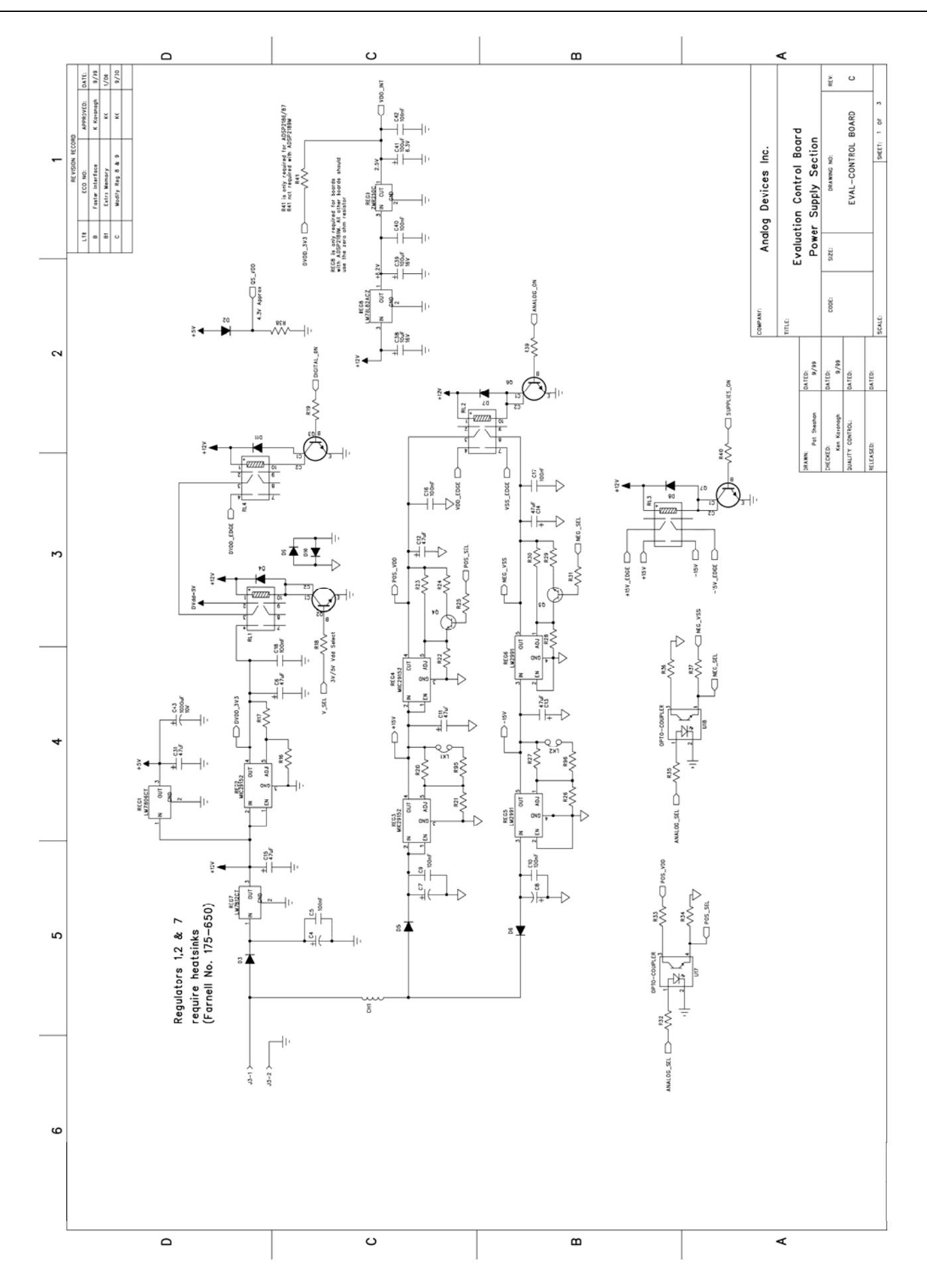

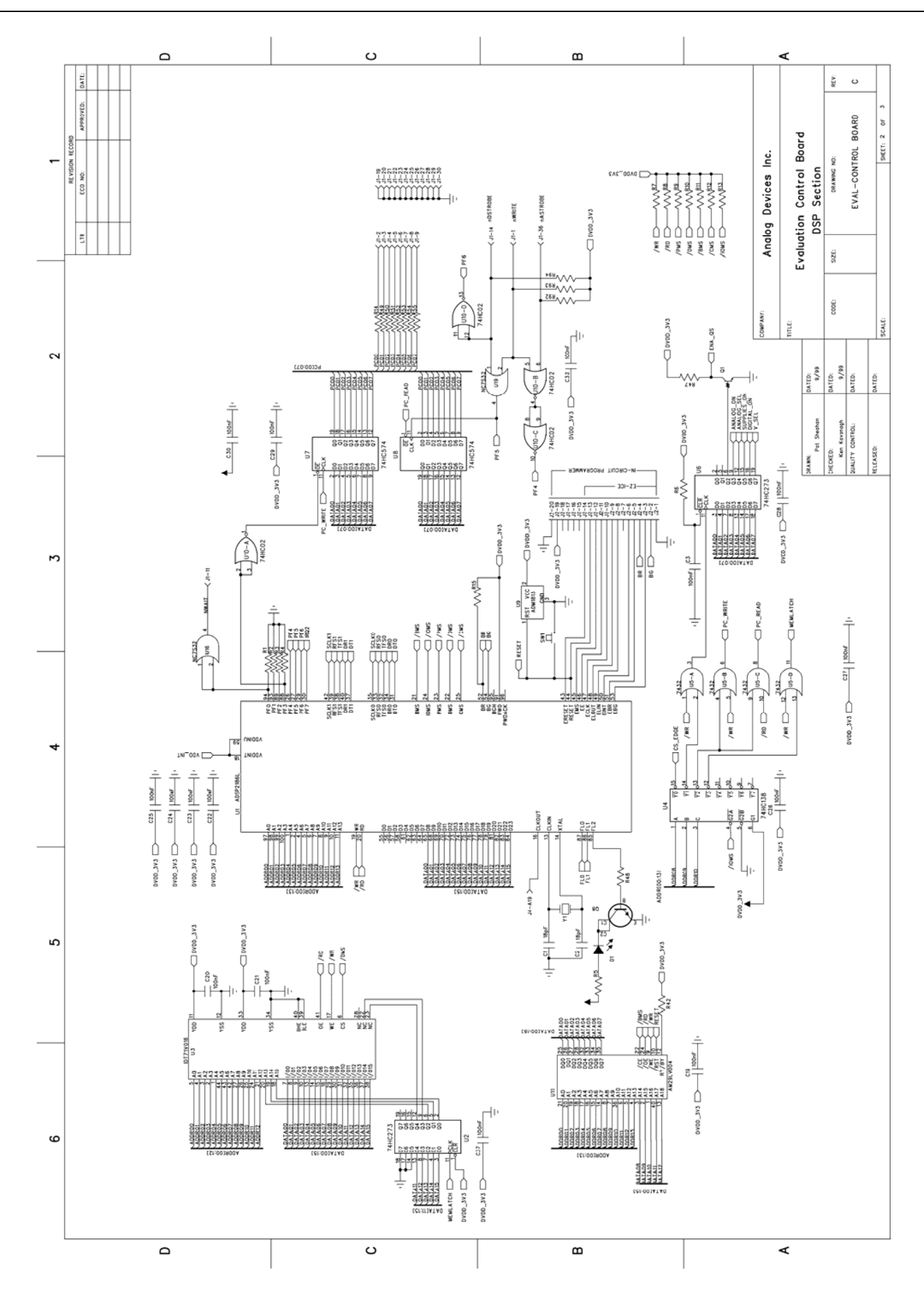

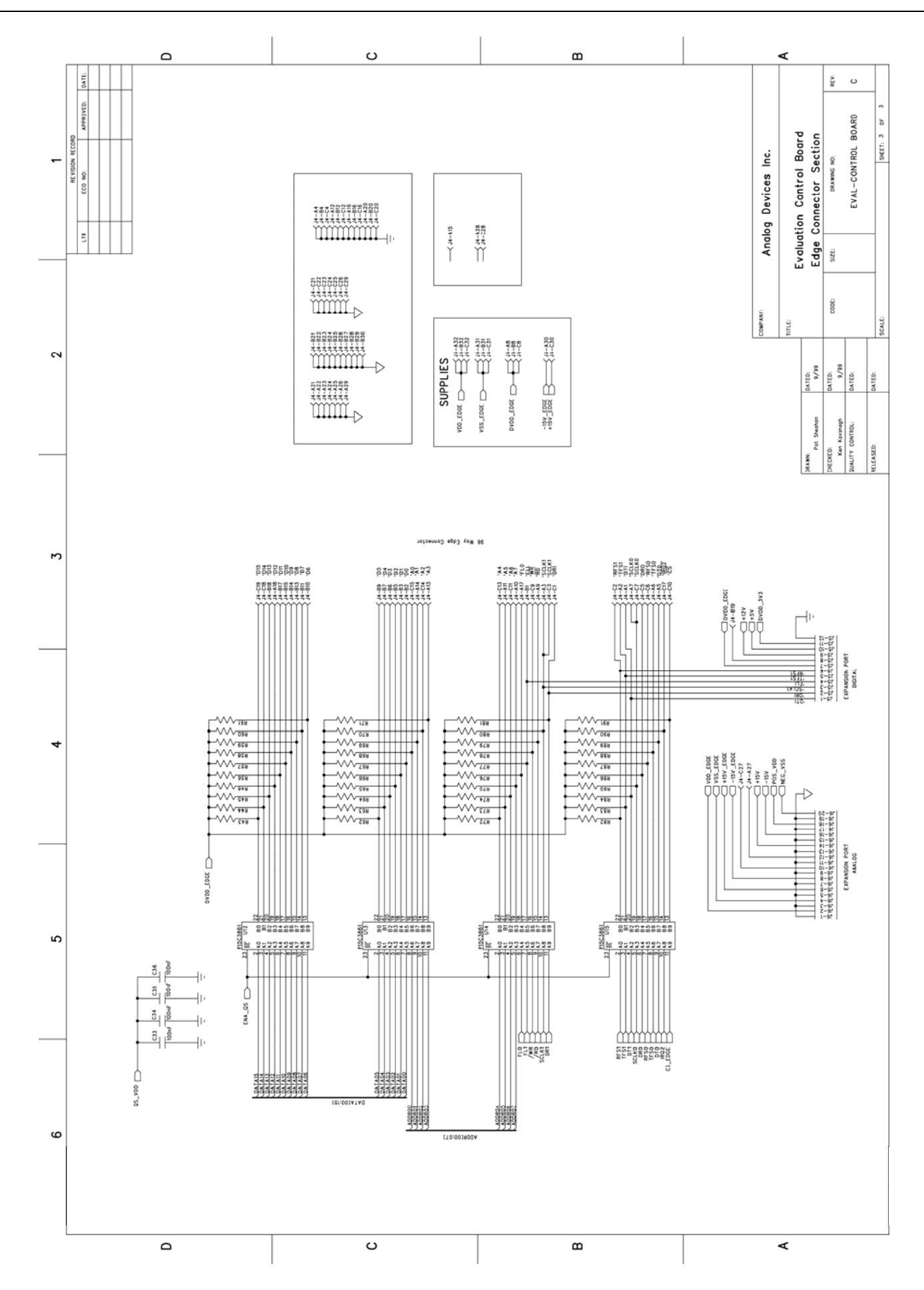

## EVAL-CONTROL BRD2 の部品表

| - · ·               |                                                                                                    |                                                                                                    |                                    |                   |        |
|---------------------|----------------------------------------------------------------------------------------------------|----------------------------------------------------------------------------------------------------|------------------------------------|-------------------|--------|
| Capacitors          | D-(D                                                                                                    | Der#Time                                                                                                    | Diati / Dant Mumhan                | DentDenel         | CMD    |
| Quantity            | C1 C2                                                                                                    | Part I ype<br>22nE Multilaver Ceramic Canacitor (0603 case size)                                                                                                    | EEC 498 543                        | PartDecal<br>0603 | TDUE   |
| 12                  | C3 C5 C9 C10 C16-18 C29-30 C32 C40 C42                                                                                                    | 0.1uE Multilayer Ceramic Capacitor (0005 case size)                                                                                                    | FEC 317-676                        | 0805              | TRUE   |
| 3                   | C4 C7 C8                                                                                                    | 2200uE 25V Radial Electrolytic Canacitor                                                                                                    | EEC 286-424                        | BIGCAP            | FALSE  |
| 7                   | C6 C11-15 C31                                                                                                    | 47uF 16V Radial Electrolytic Capacitor                                                                                                    | FEC 921-129                        | DCAP¥SR21         | FALSE  |
| 15                  | C19-28 C33-37                                                                                                    | 0.1uF Multilayer Ceramic Capacitor (0603 case size)                                                                                                    | FEC 317-287                        | 0603              | TRUE   |
| 1                   | C38                                                                                                    | 10uF 16V Radial Electrolytic Capacitor                                                                                                    | FEC 921-099                        | DCAP¥SR21         | FALSE  |
| 2                   | C39 C41                                                                                                    | C39 C41 100uF 16V Radial Electrolytic Capacitor                                                                                                    | FEC 921-130                        | DCAP¥SR21         | FALSE  |
| 1                   | C43                                                                                                    | C43 1000uF 10V Radial Electrolytic Capacitor                                                                                                    | FEC 921-051                        | BIGCAP1           | FALSE  |
|                     |                                                                                                    |                                                                                                    |                                    |                   |        |
| Resistors           | RefDec                                                                                                    | BortTimo                                                                                                    | Diati / Part Number                | PartDoool         | SMD    |
| duantity<br>10      | Reides<br>P1 4 P15 P42 46 P56 94                                                                                                    | 100K0 +1% 0.063W/ Resistor (0603 Case)                                                                                                    | EEC 011 471                        | 0603              | TDUE   |
| 40                  | R5                                                                                                    | 5600 +1% 0.1W Resistor (0805 Case)                                                                                                    | FEC 911-823                        | 0805              | TRUE   |
| 3                   | R34 R37 R48                                                                                                    | 100KO +1% 0.1W Resistor (0805 Case)                                                                                                    | FEC 912-098                        | 0805              | TRUE   |
| 8                   | R6-13                                                                                                    | 10KΩ ±1% 0.063W Resistor (0603 Case)                                                                                                    | FEC 911-355                        | 0603              | TRUE   |
| 8                   | R14 R49-55                                                                                                    | 0Ω ±1% 0.1W Resistor (0805 Case)                                                                                                    | FEC 772-239                        | 0805              | TRUE   |
| 11                  | R18-19 R25 R31-R33 R35 R36 R38-R40 R47                                                                                                    | 1KΩ ±1% 0.1W Resistor (0805 Case)                                                                                                    | FEC 911-859                        | 0805              | TRUE   |
| 1                   | R41 (Not Used with ADSP2189 Model)                                                                                                    | not used                                                                                                    | FEC 772-239                        | 0805              | TRUE   |
| 1                   | R16                                                                                                    | 820Ω ±1% 0.1W Resistor (0805 Case)                                                                                                    | FEC 911-847                        | 0805              | TRUE   |
| 1                   | R17                                                                                                    | 1.3KΩ ±1% 0.1W Resistor (0805 Case)                                                                                                    | FEC 554-110                        | 0805              | TRUE   |
| 1                   | R20                                                                                                    | 42K8Ω ±1% 0.1W Resistor (0805 Case)                                                                                                    | FEC 554-431                        | 0805              | TRUE   |
| 1                   | R21                                                                                                    | 255Ω ±0.1% 0.1W Resistor (0805 Case)                                                                                                    | FEC 553-438                        | 0805              |        |
| 1                   | R22                                                                                                    | 620 ±1% 0.1W Resistor (0805 Case)                                                                                                    | FEC 7/1-314                        | 0805              | TRUE   |
| 1                   | R23                                                                                                    | 2KD ±1% 0.1W Resistor (0805 Case)                                                                                                    | FEC 554-297                        | 0805              | TRUE   |
| 1                   | R24<br>P26                                                                                                    | 4.32R02 ±1% 0.1W Resistor (0805 Case)                                                                                                    | FEC 771 363                        | 0805              | TDUE   |
| 1                   | R27                                                                                                    | 18K0 +1% 0 1W Resistor (0805 Case)                                                                                                    | FEC 912-001                        | 0805              | TRUE   |
| 1                   | B28                                                                                                    | 1 2KO ±1% 0.1W Resistor (0805 Case)                                                                                                    | FEC 911-860                        | 0805              | TRUE   |
| 1                   | R29                                                                                                    | 2.7KO +1% 0.1W Resistor (0805 Case)                                                                                                    | FEC 911-902                        | 0805              | TRUE   |
| 1                   | R30                                                                                                    | 3.9KO +1% 0.1W Resistor (0805 Case)                                                                                                    | FEC 911-926                        | 0805              | TRUE   |
| 1                   | R95                                                                                                    | 10KΩ ±1% 0.1W Resistor (0805 Case)                                                                                                    | FEC 911-975                        | 0805              |        |
| 1                   | R96                                                                                                    | 69KΩ ±1% 0.1W Resistor (0805 Case)                                                                                                    | FEC 555-770                        | 0805              |        |
|                     |                                                                                                    |                                                                                                    |                                    |                   |        |
| Perrite Beads       | RefDes                                                                                                    | PartType                                                                                                    | Disti / Part Numbor                | PartDecal         | SMD    |
| quantity<br>1       | CH1                                                                                                    | BEAD                                                                                                    | FEC 108-267                        | 28C0236-OBS       | FALSE  |
|                     | 0                                                                                                    | BENB                                                                                                    | 1 20 100 201                       | 2000200 020       | I ALOL |
| Diodes              |                                                                                                    |                                                                                                    |                                    |                   |        |
| Quantity            | RefDes                                                                                                    | PartType                                                                                                    | Disti / Part Number                | PartDecal         | SMD    |
| 1                   | D1                                                                                                    | LED (3mm Red)                                                                                                    | FEC 472-281                        | LED               | FALSE  |
| 10                  | D2-D11                                                                                                    | DIODE,1N4001                                                                                                    | FEC 251-677                        | DO35              | FALSE  |
| Connectors          |                                                                                                    |                                                                                                    |                                    |                   |        |
| Connectors          | PofDaa                                                                                                    | PortTuno                                                                                                    | Dicti / Port Number                | BartDoool         | CMD    |
| quantity            | In the second second se | 36 Din 90° Centronics connector                                                                                                    | EEC 147 753                        | 36W/AV            | EALSE  |
| 1                   | 12                                                                                                    | 20 Pin (10 $\times$ 2) Header Depopulate pins 7 15 16 17 18                                                                                                    | FEC 511-833                        |                   | FALSE  |
| 1                   | .13                                                                                                    | 90° 2 5mm PCB Mount DC Power Socket                                                                                                    | FEC 224-960                        | CON¥BARREI        | FALSE  |
| 1                   | .13                                                                                                    | 2.5mm DC Power Plug (Fit into power socket                                                                                                    | FEC 224-935                        | OONTENANCE        | TALOL  |
| 1                   | J4                                                                                                    | 96 Pin 90° DIN 41612 Socket                                                                                                    | FEC 316-830                        | DIN41612-96-FEM   | FALSE  |
| 1                   | J5                                                                                                    | 12 Pin (6×2) Extension Header                                                                                                    | FEC 511-810                        | HEADER10          | FALSE  |
| 1                   | J6                                                                                                    | 20 Pin (10×2) Extension Header                                                                                                    | FEC 511-833                        | SIP-7P            | FALSE  |
| 2                   | LK1 LK2                                                                                                    | 2 Pin SIL Header                                                                                                    | FEC 511-705                        | JUMPER            | FALSE  |
| 2                   | LK1 LK2                                                                                                    | Shorting Terminal                                                                                                    | FEC 148-029                        | JUMPER            | FALSE  |
| Tanadatan           |                                                                                                    |                                                                                                    |                                    |                   |        |
| Quantity            | RefDes                                                                                                    | PartTune                                                                                                    | Disti / Part Number                | PartDocal         | SMD    |
| 1                   | 01                                                                                                    | MMUN2216LT1                                                                                                    | EEC 473-637                        | SOT23             | TRUE   |
| 5                   | 02 03 06 07 08                                                                                                    | PZT2222AT1                                                                                                    | FEC 932-875                        | SOT223            | TRUE   |
| 2                   | Q4 Q5                                                                                                    | BC818                                                                                                    | FEC 934-197                        | SOT23-3           | TRUE   |
|                     |                                                                                                    |                                                                                                    |                                    |                   |        |
| Regulators          | D. (D. )                                                                                                    | De utilitation de la construction de la constructio |                                    | D                 |        |
| Quantity            | RefDes                                                                                                    | Partiype                                                                                                    | Disti / Part Number                | PartDecal         | SIND   |
| 1                   | REGI                                                                                                    | LIM/ 605CT<br>MIC20152PT                                                                                                    | FEC 412-776                        | TO 220/5          | FALSE  |
| 2                   | REG2-4<br>REG5 6                                                                                                    | MIC29132D1                                                                                                    | FEC 205 461                        | TO 220/5          | EALSE  |
| 1                   | REG7                                                                                                    | LM23311                                                                                                    | FEC 413-215                        | TO/220/3          | FALSE  |
| 1                   | REG8                                                                                                    | I M78I 82AC7                                                                                                    | FEC 413-010                        | TO-92             | FALSE  |
| 1                   | REG9                                                                                                    | ZMR250C                                                                                                    | FEC 791-441                        | TO-92             | FALSE  |
| Relays/Switches     |                                                                                                    |                                                                                                    |                                    |                   |        |
| Quantity            | RefDes                                                                                                    | PartType                                                                                                    | Disti / Part Number                | PartDecal         | SMD    |
| 4                   | RL1-4                                                                                                    | RELAY_DPCO                                                                                                    | FEC 177-226                        | RLY1              | FALSE  |
| 1                   | SW1                                                                                                    | SW-PUSH                                                                                                    | FEC 733-430                        | SW¥PB-SMALL       | FALSE  |
| Integrated Circuite |                                                                                                    |                                                                                                    |                                    |                   |        |
| Quantity            | RefDes                                                                                                    | PartType                                                                                                    | Disti / Part Number                | PartDecal         | SMD    |
| 1                   | U1                                                                                                    | ADSP2189MKST-300                                                                                                    | ADI                                | TQFP100           | TRUE   |
| 1                   | U3                                                                                                    | K6R1016CIC                                                                                                    | FEC 335-4921                       | SOJ44LM           | TRUE   |
| 1                   | U4                                                                                                    | 74LCX138M                                                                                                    | FEC 111-910                        | SO16NB            | TRUE   |
| 1                   | U5                                                                                                    | 74LCX32M                                                                                                    | FEC 111-983                        | SO14              | TRUE   |
| 1                   | U2 U6                                                                                                    | 74LV273D                                                                                                    | FEC 568-983                        | SO20WB            | TRUE   |
| 1                   | U/                                                                                                    | 74VHC574M                                                                                                    | FEC 676-238                        | SO20WB            | TRUE   |
| 2                   |                                                                                                    | /4LCX5/4WM                                                                                                    | FEC 112-045                        | SU20WB            | TRUE   |
| 1                   | U9<br>1110                                                                                                    | ADM1818-20ART                                                                                                    | ADI                                | SU123             | IRUE   |
| 1                   | 010                                                                                                    | (4LUXU2M<br>AM201)(004PB 15050 ( 12050)                                                                                                    | FEC 111-8/9<br>Maara Marketine Ltd | SU14NB            | TRUE   |
| 1                   | UTT<br>1112-15                                                                                                    | AWZ9EV004BB-IDUEC (-TZUEC)                                                                                                    | Macro Marketing Lto                | 1302-40-3         | TRUE   |
| 4                   | 116 119                                                                                                    | NC7S32M5                                                                                                    | EFC 685-040                        | SOT23-5           | TDUE   |
| 2                   | U17-18                                                                                                    | OPTO-COUPLER (SEH610A-2)                                                                                                    | FEC 212-556                        | DIP4              | FALSE  |
| 1                   | Y1                                                                                                    | XTAL1 (20MHz)                                                                                                    | FEC 177-408                        | HC49/4            | FALSE  |
|                     |                                                                                                    |                                                                                                    |                                    |                   |        |
| Board Hardware      | PofDos                                                                                                    | PartTuno                                                                                                    | Disti / Part Number                | PartDocal         | SMD    |
| Quantity<br>2       | X1 X2                                                                                                    | H'SINK SW25-4                                                                                                    | FEC 175-650                        | SW25-4 H'SINK     | FALSE  |
| 1                   | X3                                                                                                    | H'SINK ALU STRIP                                                                                                    |                                    |                   |        |
| 4                   | for Reg3-Reg6                                                                                                    | Mica Washer for TO220                                                                                                    | FEC 520-214                        |                   | FALSE  |
| 4                   | for Reg3-Reg6                                                                                                    | Sil Pad                                                                                                    | FEC 936-741                        |                   |        |
| 1                   | Bare Board                                                                                                    | Evaluation Control Board (Rev. C)                                                                                                    |                                    |                   |        |
| Misc Hardware       |                                                                                                    |                                                                                                    |                                    |                   |        |
| 4                   | Rubber stick-on feet                                                                                                    | Fixed to underside of board at each corner.                                                                                                    | FEC 148-922                        |                   |        |
| 1                   | Centronics Printer Cables                                                                                                    | 1 printer cable included in each box.                                                                                                    | FEC 960-524                        |                   |        |
| 1                   | Anti-Static Bag                                                                                                    | Place tested board in anti-static bag.                                                                                                    | FEC 522-788                        |                   |        |
| 1                   | Bar Code Box Label                                                                                                    | Fix label to front of box.                                                                                                    | ADI Supplied                       |                   |        |
| 1                   | Eval Control Board Tech Note                                                                                                    | LOOSE IN DOX.                                                                                                    | ADI Supplied                       |                   |        |
| 1                   | Evaluation board box (Small Size)                                                                                                    |                                                                                                    | Europacks K-645/1                  |                   |        |
|                     |                                                                                                    |                                                                                                    |                                    |                   |        |

©2010 Analog Devices, Inc. All rights reserved. 商標および登録商標は各社の所有物に属します。